## EJERCICIO N º: 41 Página nº 1/3

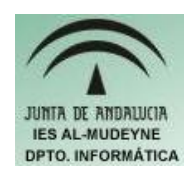

## INFORMÁTICA APLICADA (EJERCICIO) IES ALMUDEYNE DEPARTAMENTO DE INFORMÁTICA EJERCICIO N °: 41 TEMA: Efecto agua

- 1) Abre GIMP y crea una imagen de 300x300 pixels.
- 2) Rellena la nueva imagen de color azul oscuro
- 3) Mediante la herramienta "Pintar trazos borrosos de brocha" dibujar con un color azul claro desde el punto medio de la imagen hacia el exterior formando una espiral.

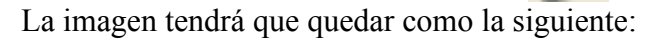

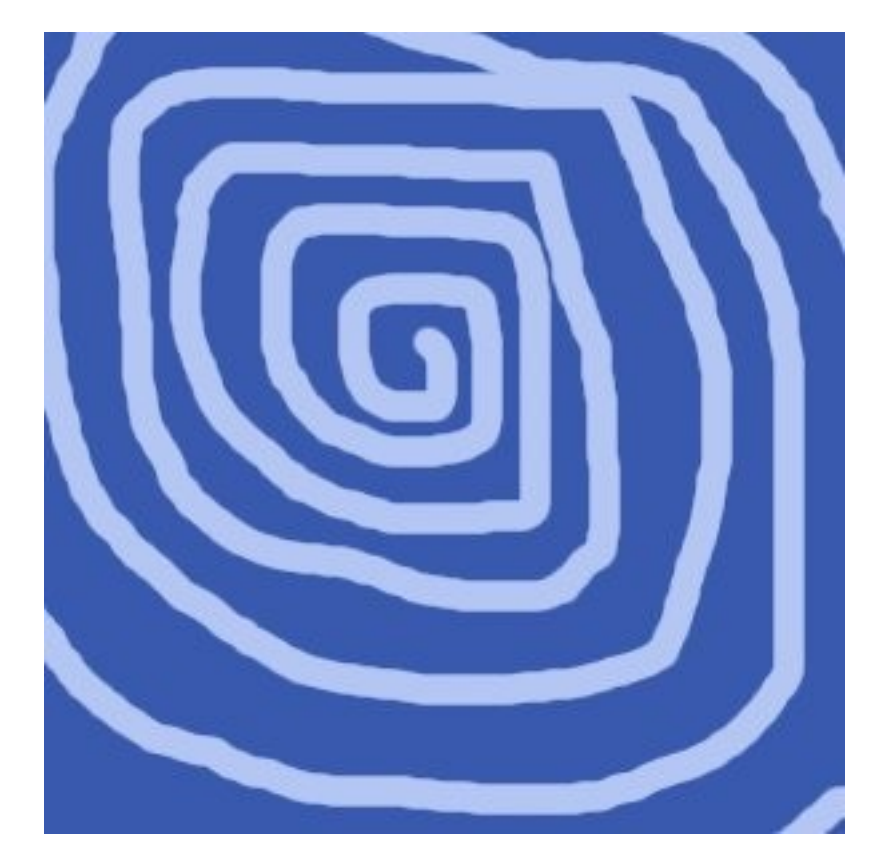

4) Se va a aplicar un foco de luz. Haz la secuencia "Filtros>Efectos de luz>Supernova". Tendrás que aplicar un foco de luz en medio de la imagen. Modifica los parámetros de "Radio" y "Rayos". Debe quedar aproximadamente como esta figura:

## EJERCICIO N °: 41 Página n° 2/3

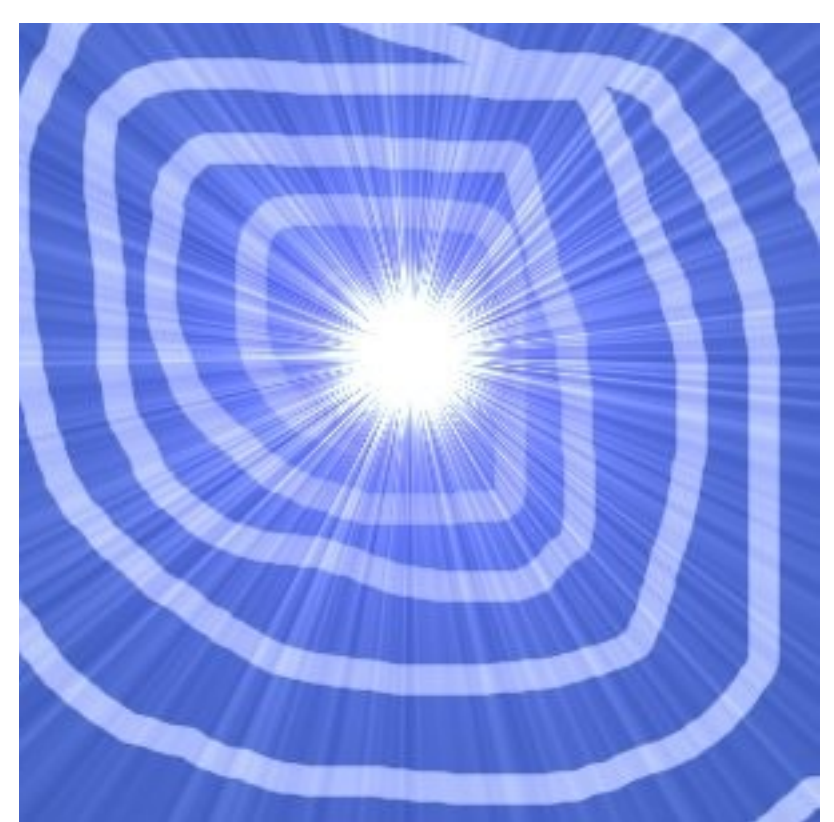

5) Ahora le vamos a aplicar forma de onda. Haz click en "Filtros>Distorsiones>Ondas...". Los parámetros "Amplitud" y "Longitud de onda" los tendrás que modificar considerablemente. El resultado final es el siguiente:

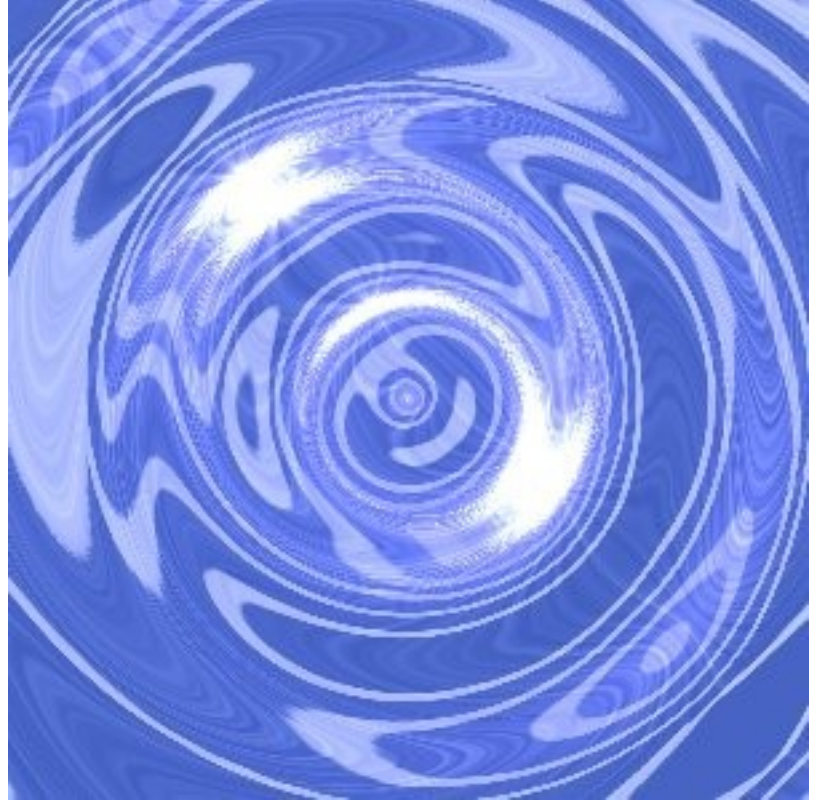

6) Guarda el archivo con los dos formatos: ".jpg" y "xcf"

Autor: Daniel Leyva Cortés

## EJERCICIO N º: 41 Página nº 3/3

Autor: Daniel Leyva Cortés